# **MISE A JOUR PAGE BULLETIN DU SITE HCF**

1° Aller sur la page <u>http://hot-club.asso.fr/dbmaint.php</u> Cliquer sur **Mise à jour Bulletin** 

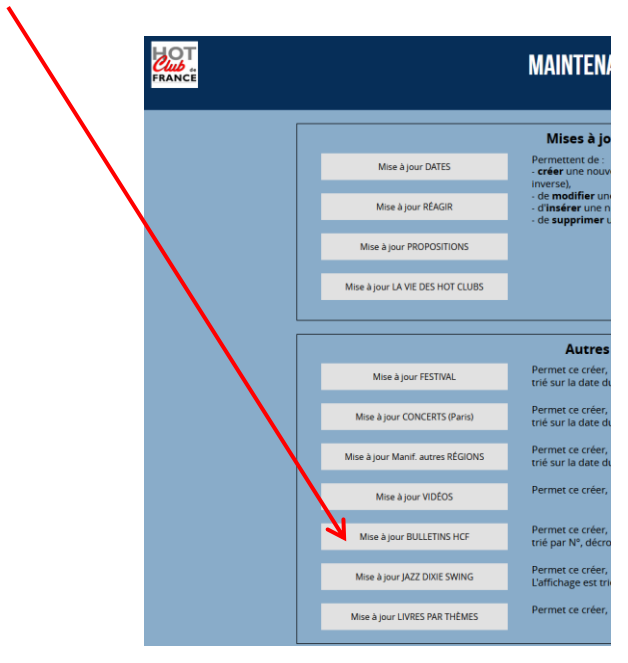

#### 2° Lancer Mise à jour Bulletin

Mettre le mot de passe indiqué

| FRANCE | Mise à jour du site du Hot Club de France |
|--------|-------------------------------------------|
|        | Bulletin                                  |
|        | Veuillez satsir le mot de passe :         |
|        | ••••                                      |
|        | Annuler Valider                           |

#### L'écran suivant s'affiche :

| N                                                                                      | IISE A JOUR BULLETIN HCF                                                                                                    |
|----------------------------------------------------------------------------------------|----------------------------------------------------------------------------------------------------|
| <b>N° à effacer ou à modifier :</b><br>* Les № ne sont pas à suivre et sont do<br>N    | onnés par le système.<br>louveau Modifier <mark>Effacer</mark> Retour<br>Télécharger Image page de couverture                                                                                                    |
| BULLETIN<br>DU<br>DU<br>DU<br>DU<br>DU<br>DU<br>DU<br>DU<br>DU<br>DU<br>DU<br>DU<br>DU | 203 NL N° 697 JUIN-JUILLET 2021<br>Editorial : Il n'y a pas de malheur pire que celui qu'on a , <i>par François Desbrosses</i><br>Musiciens - Claude Gousset (tb), par Patrick Bacqueville<br>Interview : Vincent Cordelette (dr) - 2e partie - par François Abon et François Desbrosses.<br>CD Chroniqués :<br>• Nouveaux CD :<br>• Eddie Guitar Burns : I <i>Love the Boogie</i> , par Alain Tomas<br>• Hots Swing Sextet: What's Your Jive, par Christian Sabouret<br>• Mahalia Jackson : <i>He's Got the Whole World in his Hands</i> , par André Vasset<br>• Mahalia Jackson : <i>Intégrale Vol. 19, par André Vasset</i> .<br>• Jazz Ladies, the Singing Planists : <i>Rockin', Rollin', Tumblin' &amp; Slippin', 1948-1954</i> , par<br>Laurent Verdeaux |

L'affichage des entrées est complété d'un Numéro d'ordre géré par le système, qui identifie l'entrée.

**NL** signifie que cette entrée est visible depuis la page normale du site. En cliquant sur NL on génère un message mail pour envoi en nombre (documentation en attente).

HL signifie « Hors Ligne ». Cette entrée n'est pas visible depuis le site.

## 1-1 <u>Téléchargement du fichier image de couverture</u>

Il est indispensable de disposer d'une image de la couverture. Pour cela il est nécessaire de scanner celle-ci ou de se procurer cette image auprès de l'imprimeur.

Les formats acceptés sont .jpg, . jpeg, .png, .JPG, .JPEG, .PNG La taille maximale du fichier est **10Mo** 

Les noms de fichier utilisés dans le web ne doivent pas contenir d'**espace**, d'**accents**, de **caractères spéciaux** autres que le – (tiret)

La taille des images (c'est-à-dire les dimensions en pixels) ne doit pas être trop grande, pour des raisons de performances. Dans le cas de la couverture du Bulletin une largeur de 300-400px suffit largement

Le fichier doit être téléchargé sur le site HCF

Pour cela cliquer sur

Télécharger Image page de couverture

La page suivante s'affiche :

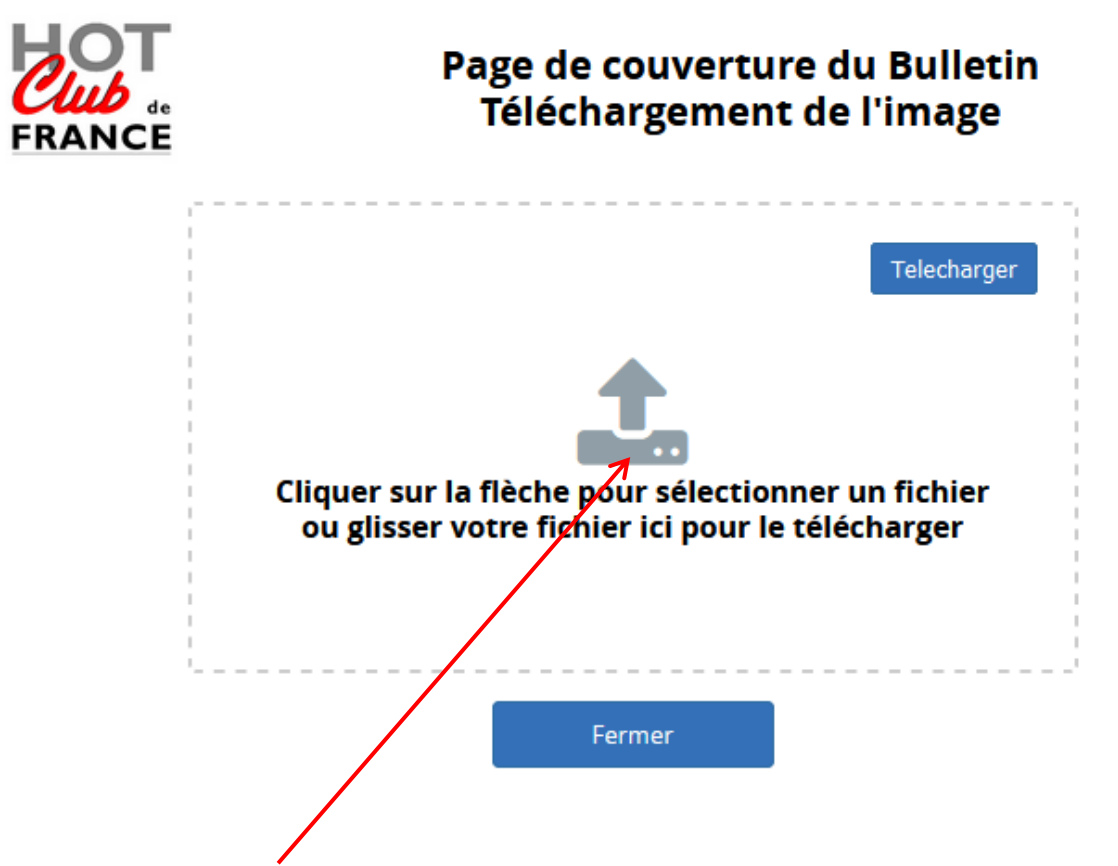

Cliquer sur la flèche pour sélectionner le fichier qui doit être dans votre ordinateur.

#### Cela vous permet d'explorer vos fichiers pour sélectionner un fichier.

| $\leftarrow$ $\rightarrow$ $\checkmark$ $\uparrow$ $\blacksquare$ « hotcl » pho | otos-b | ulle V Ö 🔎 Red       | hercher dans : photos-b  |
|---------------------------------------------------------------------------------|--------|----------------------|--------------------------|
| Organiser 👻 Nouveau dossier                                                     |        |                      | ::: - 🔟                  |
| 👝 Nouveau nom (F:)                                                              | ^      | Nom                  | Modifié le               |
| 🕳 systeme (G:)                                                                  |        | T00couv.png          | 20/06/2022               |
| 🕳 Disque local (H:)                                                             |        | 701couv.png          | 20/06/2022               |
| 👳 http://www.1001pagesdereedu                                                   | ca     | 702couv.png          | 20/06/2022               |
| T:)                                                                             |        | 699couv.png          | 23/01/2022               |
| web (\\SYNOLOGY) (U:)                                                           |        | 💼 698couv.png        | 20/10/2021               |
| Shield salon (\\192.168.1.11) (V:                                               | )      | 📄 697couv.jpg        | 20/10/2021               |
| video (\SVNOLOGV) (W)                                                           | ,<br>  | 🛋 696couv.png        | 30/05/2021               |
| = video (((311000001) (W.)                                                      |        | poucedesign.png      | 19/04/2021               |
|                                                                                 |        | bollingclaude695.png | 19/04/2021               |
| music (\\SYNOLOGY) (Y:)                                                         |        | 695couv.png          | 19/04/2021               |
| 👳 home (\\synology) (Z:)                                                        |        | 694couv.png          | 11/03/2021               |
| 鹶 Réseau                                                                        |        | 693couv.png          | 11/03/2021               |
| DESKTOP-F774011                                                                 |        | 658couvr.jpeg        | 14/12/2020               |
| synology                                                                        |        | 664-couv.jpeg        | 14/12/2020               |
| <u> </u>                                                                        |        | outcouv.jpeg         | 14/12/2020               |
|                                                                                 | ~      | •                    | 2                        |
| Nom du fichier :                                                                | 700c   | ouv.png ~ Tous les   | formats pris en charge 🗸 |

Une fois ce fichier sélectionné, il apparait sous forme d'icône dans la fenêtre

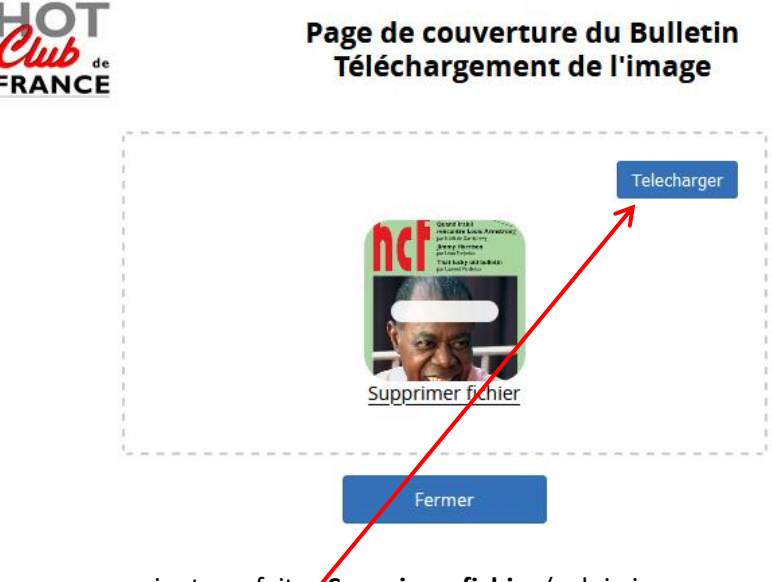

Si cette sélection ne vous convient pas faites **Supprimer fichier** (celui-ci ne sera pas supprimé de votre ordinateur). Pour le télécharger cliquer sur **Télécharger** 

Une fois l'opération terminée faire

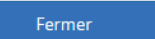

### 1-2 Création

| Cliquer sur |  |
|-------------|--|
| Nouveau     |  |

L'écran suivant s'affiche avec des champs vierges

| CREATIO                         | ON / MISE A JOUR FORUM BULLETIN                                                       |
|---------------------------------|---------------------------------------------------------------------------------------|
|                                 | RÉATION D'UNE NOUVELLE ENTRÉE POUR "BULLETIN"                                         |
| N° du Bulletin                  | 698                                                                                   |
| Mois de parution                |                                                                                       |
| Nom fichier image de couverture | exemple : 698couv.jpg                                                                 |
| Texte image de couverture       | Ce fichier du type <b>.jpg, .jpeg</b> ou <b>.png</b> doit être téléchargé sur le site |
| Copyright Photo image de        |                                                                                       |
| Couverture                      |                                                                                       |
| Eichier Editer Insérer          | Voir Format Outils                                                                    |
|                                 | = = = = 14px                                                                          |
|                                 |                                                                                       |
|                                 |                                                                                       |
|                                 |                                                                                       |
|                                 |                                                                                       |
|                                 |                                                                                       |
|                                 |                                                                                       |
|                                 |                                                                                       |
|                                 |                                                                                       |
|                                 | Mettre en ligne ?                                                                     |

<u>N° du bulletin</u> : Lors de la création, un numéro à suivre est suggéré. Il peut être modifié (*obligatoire*).

Mois de parution : texte en clair (obligatoire).

**Nom fichier Image de Couverture** : Nom du fichier xxxx.jpg (ou .jpeg ou .png) de la couverture, téléchargé précédemment ou ultérieurement (*obligatoire*).

Texte Image de Couverture : En général nom du musicien (obligatoire).

<u>Copyright Photo image de couverture</u> : Nom du photographe qui a pris la photo du musicien par exemple (*facultatif*).

**Contenu du Bulletin** : Sommaire (*obligatoire*).

L'éditeur utilisé est le même que pour les forums (voir Messages\_editeur\_site\_HCF.pdf).

<u>Mettre en ligne</u> ? : Si cette case est cochée, l'entrée sera visible sur la page normale du site par tous les visiteurs. Si elle est décochée, elle n'est visible que dans la page maintenance

# 1-3 Modification

| MISE A JOUR BULLETIN HCF                                                                                                    |  |  |  |  |  |  |
|----------------------------------------------------------------------------------------------------|--|--|--|--|--|--|
| N° à effacer ou à modifier :<br>* Les N° ne sont pas à suivre et sont donnés par le système.<br>Nouveau Modifier Effacer Retour<br>Télécharger Image page de couverture                                                                                                    |  |  |  |  |  |  |
| 203 NL N° 697 JUIN-JUILLET 2021   Editorial : Il ny a pas de malheur pire que celui qu'on a , par François Desbrosses   Musiciens - Claude Gousset (tb), par Patrick Bacqueville   Interview : Vincent Cordelette (dr) - 2c eartie - par François Abon et François Desbrosses. |  |  |  |  |  |  |

Pour modifier une entrée quelconque **double-cliquer** sur le n° d'ordre de l'entrée.

La page de mise à jour s'affichera :

| N° du Bulletin                                               |                                                                                                    |       |        |                                                                         | 697    |        |       |    |      |   |   |      |   |   |
|--------------------------------------------------------------|----------------------------------------------------------------------------------------------------|-------|--------|-------------------------------------------------------------------------|--------|--------|-------|----|------|---|---|------|---|---|
| Mois de parution                                             |                                                                                                    |       | I      | UIN-JU                                                                  | ILLET  | T 202  | 1     |    |      |   |   |      |   |   |
| Nom fichier image de couverture<br>Texte image de couverture |                                                                                                    |       | ire 🛛  | 597co                                                                   | ıv.jpg | 5      |       |    |      |   |   |      |   |   |
|                                                              |                                                                                                    |       |        | Ce fichier du type .jpg, .jpeg ou .png doit être téléchargé sur le site |        |        |       |    |      |   |   |      |   |   |
|                                                              |                                                                                                    |       |        | Claude                                                                  | GOL    | JSSET  | (tb)  |    |      |   |   |      |   |   |
| Copyright Photo image de                                     |                                                                                                    |       |        | Photo                                                                   | : Noë  | lle Ri | bière |    |      |   |   |      |   |   |
| Contenu                                                      | du Bulletin :                                                                                                    |       |        |                                                                         |        |        |       |    |      |   |   |      |   |   |
|                                                              | Fichier Ed                                                                                                    | diter | Insére | r Vo                                                                    | ir For | mat    | Outi  | Is |      |   |   |      |   |   |
|                                                              | 50                                                                                                    | в     | Ι      | U                                                                       | ≡      | Ξ      | ≣     | ≣  | 14px | ~ | : | ≡ ;≡ | 8 | 0 |
|                                                              | 1                                                                                                    |       |        |                                                                         |        |        |       |    |      |   |   |      |   |   |
|                                                              | LUL LINTONIQUES:<br>- ROUVeaux CD: :<br>- ROUVeaux CD: :<br>- ROUVeaux CD: :<br>- ROUVeaux CD: :<br>- ROUVeaux CD: :<br>- Nor Swing Sextes: Whort's Your Jive, par Christian Sabouret<br>- Mahalia Jackson : Intégraie Vol. 19, par André Vasset<br>- Mahalia Jackson : Intégraie Vol. 19, par André Vasset<br>- Jazz Ladies, the Singing Planists : Rockin'; Rollin'; Tumblin' & Silppin'; 1948-1954, par<br>Laurent Verdeaux<br>- Jive Droits, Rive Gauche Swing Band : Swingtime, par François Abon.<br>- Ignasi Terrata & Randy Gree : Anound the Christmos Tree, par Raphael Aubin<br>- Claude Tissendier : New Somonio, par Christmos Tree, par Raphael Aubin<br>- Laurent Seroleis : New Somonio, par Christmos Tree, par Raphael Aubin<br>- Jusze Ruszde J, de Dan Vernhettes & Bo Lindström, par Laurent Verdeaux<br>- Jusze Ruszde J, de Dan Vernhettes & Bo Lindström, par Laurent Verdeaux<br>- Satchman, ma vir & Io Nouvelle Orléons<br>Carbuccia<br>Definitions : Porier du Jozz, Porier Jozz (Manouche, Mandoline, Marimba, Marche, Méchant, Médium), par Daniel |       |        |                                                                         |        |        |       |    |      |   |   |      |   |   |
|                                                              | Nécrologies : Curtis Fuller (1934-2021), Junior Mance (1928-2021), Llyod Price (1933-2021), par Michel Lalanne.<br><u>Photos</u> de couvertures:<br>C1 : Claude Gousset (tib) - Ph : Noëlle Ribière<br>C2 : Claude Gousset (tib) - Ph : Noëlle Ribière<br>C3 : Lloyd Price (voc)<br>C4 : Julia Lee (p, voc)                                                                                                    |       |        |                                                                         |        |        |       |    |      |   |   |      |   |   |

La mise à jour des champs obéit aux mêmes règles que pour la création.

### **1-3 SUPRESSION**

Pour supprimer une entrée, mettre son n° d'ordre dans le champ N° à modifier ou effacer puis cliquer sur Effacer

| N° à effacer ou à modifier :                                 | 23       | -       |        |  |  |  |  |  |  |  |  |
|--------------------------------------------------------------|----------|---------|--------|--|--|--|--|--|--|--|--|
| * Les Nº ne sont pas à suivre et sont donnés par le système. |          |         |        |  |  |  |  |  |  |  |  |
| Nouveau                                                      | Modifier | Effacer | Retour |  |  |  |  |  |  |  |  |